## **COPY ACTUAL TO VARIANCE STOCK**

| 1.                                                      | Enter and SAVE the actual stock take                                                                                                    |                                                                                                    |
|---------------------------------------------------------|----------------------------------------------------------------------------------------------------|----------------------------------------------------------------------------------------------------|
| 2.                                                      | Select all the items on the stock stock item on the stock sheet. F                                                                                                    | s sheet from the 1 <sup>st</sup> SKU code to the bottom right of the last<br>Right click and COPY                                                                                                    |
| <b>SKU</b><br>462<br>1703<br>659<br>1702<br>188<br>1318 | STOCK ITEM     B       BAR SNACKS - BILTONG STICKS     B       BAR SNACKS - BILTONG STICKS LONG     B       BAR SNACKS - Biltong Packets     B       BAR SNACKS - CABANOSSI     B       BAR SNACKS - DROEWORS     B       BAR SNACKS - HOUT/WOOD     B | IN       PREVIOUS STOCK       PURCHASES       CREDIT NOTES       STOCK ON HAND       BEFORE SAVE       NEW STOCK       USAGE         17 each       0 each       0 each       17.000 each       16       16 each       1.000 each         165 each       0 each       0 each       165.000 each       100       100 each       65.000 each         24 each       46 each       0 each       24.000 each       12       12 each       12.000 each         1 each       0 each       0 each       1.000 each       0       0 each       100 each       10.000 each         1 each       0 each       0 each       1.000 each       12       12 each       12.000 each         1 each       0 each       0 each       1.000 each       0       0       1.000 each         1 00 each       0 each       0 each       1.000 each       0       0       0       0         100 each       0 each       0 each       100.000 each       90       90 each       10.000 each                                                                                                    |
| 3.                                                      | Go to the VARIANCE stock take                                                                                                    | Stock Take                                                                                                    |
| 4.                                                      | Select the applicable COST<br>CENTER                                                                                                    | Choose Cost Center:                                                                                                    |
| 5.                                                      | Select the applicable stock<br>take date on the calendar and<br>click on CLOSING STOCK.<br>** All stock takes must<br>always be entered as the<br>CLOSING STOCK                                                                                        | Closing Stock<br>after trade<br>O Records Found                                                                                                    |
| 6.                                                      | Click UNIVERSAL IMPORT                                                                                                    | Universal Import                                                                                                    |
| 7.                                                      | Paste the Actual stock into the<br>block under the yellow header<br>and click GO.                                                                                                    | Paste copied data from Excel or CSV and click "go" button:         Pasting from: Spreadsheet or Web Page (TAB delimited)  Note: First line must not be a header.         18       12.000 each         188       BAR SNACKS - DROEWORS       1 each 0 each 0 each 1.000 each         1.000 each       100 each         1318       BAR SNACKS - HOUT/WOOD       100 each         1318       BAR SNACKS - HOUT/WOOD       100 each         10.000 each       0 each 360 each       0 each 360         1760       BAR SNACKS - KWY BRANDY       0 each 360 each       0 each 360         236.000 each       III       III       III                                                                                                    |
| 8.                                                      | Select the 1 <sup>st</sup> column as the SKU code and the 2 <sup>nd</sup> last one as the STOCK COUNT                                                                                                    | Step 1<br>Specify Columns to use and press "Continue" below<br>Columns: 9 , rows: 21<br>SKU Code  Don't use Don't use Don' |

| 9.  | Click on CONTINUE                                                                                                    | Continue                                                                                                    |
|-----|----------------------------------------------------------------------------------------------------|----------------------------------------------------------------------------------------------------|
| 10. | Scroll to the bottom of the<br>screen and click IMPORT                                                                                                    | Import                                                                                                    |
| 11. | Select OK                                                                                                    | Are you sure?                                                                                                    |
| 12. | Import is complete                                                                                                    | Importing Complete.<br>Go back                                                                                       |
|     | To view the Variance report<br>navigate to PERIOD<br>VARIANCE REPORT.                                                                                                  | Reports     Stock     Unit Prices     Supplier Invoices     Actual Cost     Period Variance Report     Stock on Hand |
| 13. | Once all variances are check<br>any all necessary adjustments<br>have been made, navigate to<br>the Variance Closing stock<br>and click on FINALIZE /<br>ACCEPT STOCK. | Finalize / Accept Stock                                                                                              |